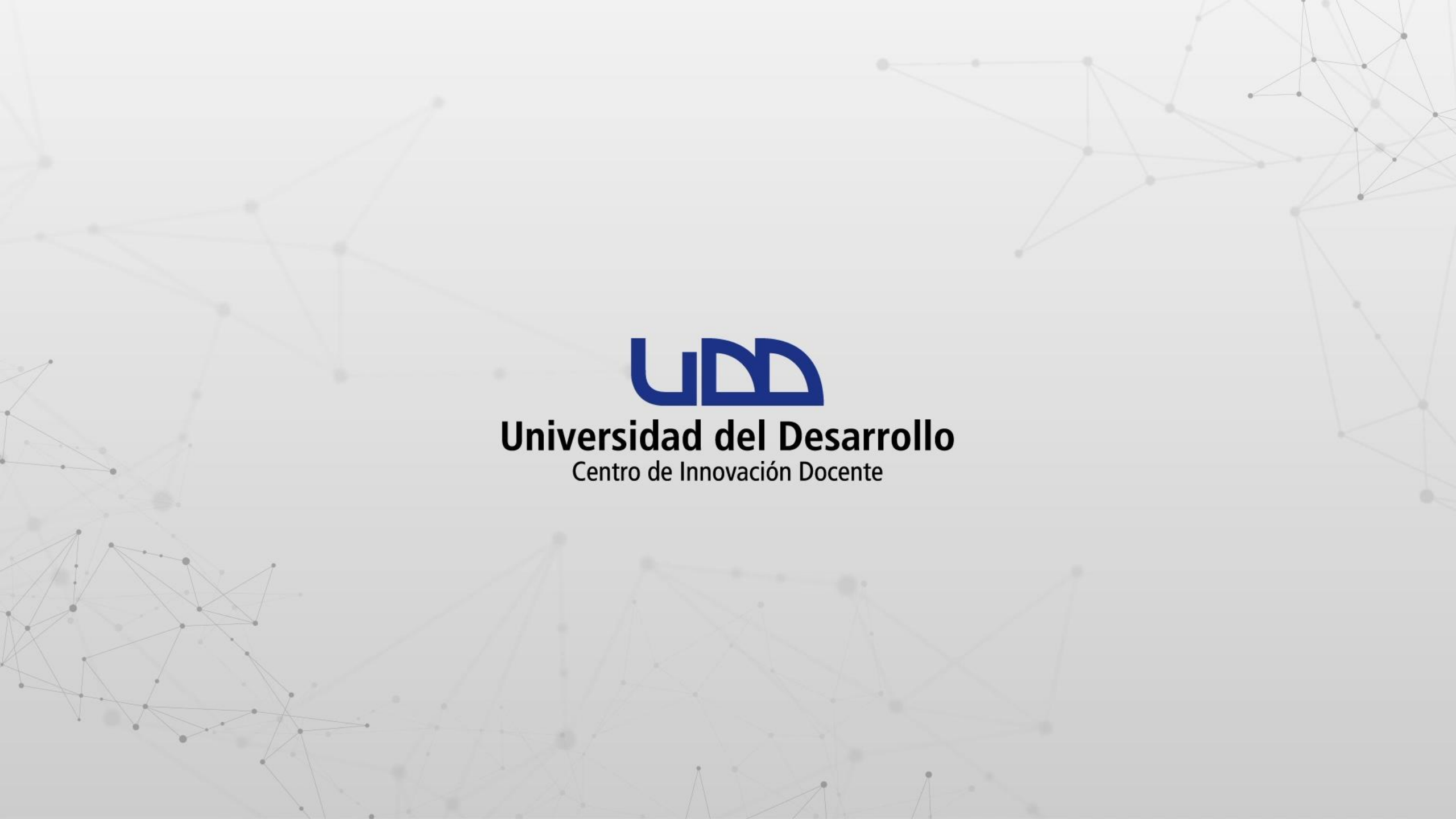

# ¿CÓMO IMPORTAR CONTENIDO ESPECÍFICO DE UN CURSO EN CANVAS?

# **PASO 1:**

Desde el tablero de Canvas, selecciona el curso que deseas importar.

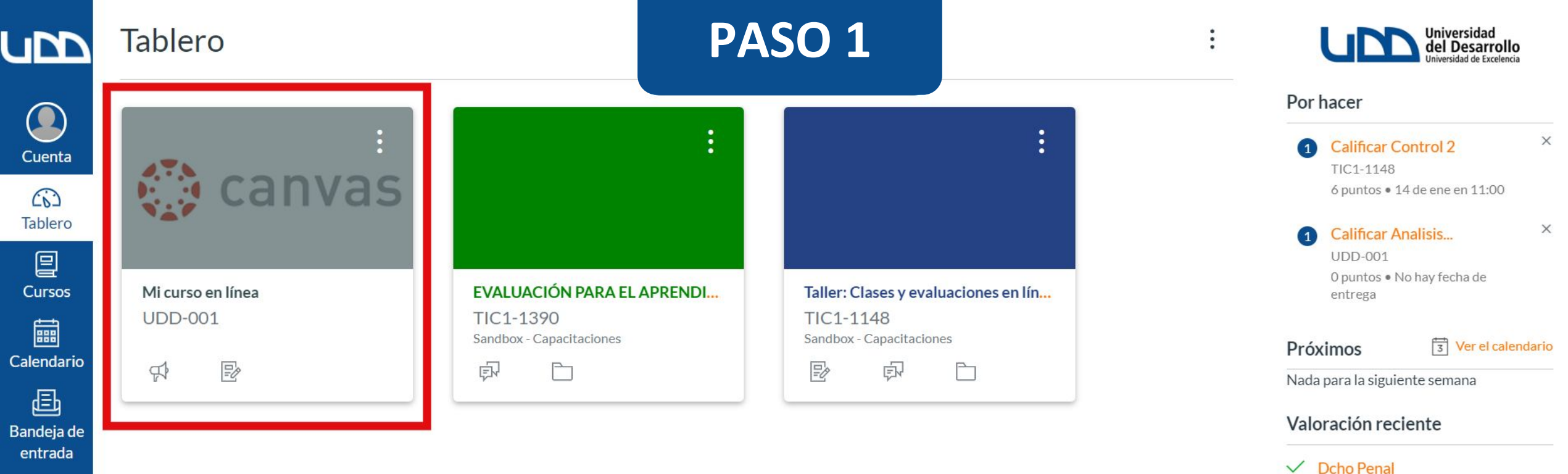

Commons

? Ayuda

 $\leftarrow$ 

4 de 4

"felicitaciones muy buen examen"

Ver las calificaciones

## **PASO 2:**

En el menú del curso, debes hacer clic en la opción Configuraciones, que se encuentra en la parte inferior de la pantalla.

|                      | UDD-001                |                   | PASO 2           |                                       |                                |                                 |
|----------------------|------------------------|-------------------|------------------|---------------------------------------|--------------------------------|---------------------------------|
| Cuenta               | Página de Inicio       | Mi curso en línea |                  | Seditar :                             | lmportar                       | desde Commons                   |
| $\mathbf{G}$         | Anuncios               |                   |                  |                                       | 🕀 Elegir pág                   | ina de inicio                   |
| Tablero              | Modulos<br>Tareas      | 0                 |                  |                                       | lã Ver flujo d<br>del curso    | le información                  |
| Cursos               | Evaluaciones           | »<br>             |                  |                                       | ② Lista de co<br>la configurac | omprobación de<br>ión del curso |
| alendario            | Conferencias           | Bienven           | idos             |                                       | 다 Nuevo and                    | uncio                           |
|                      | Chat                   |                   |                  |                                       | 6d Vista del e                 | estudiante                      |
| andeja de<br>entrada | Calificaciones         | Comenz            | ar <sub>NI</sub> |                                       | i Nuevas ar                    | nalíticas                       |
| G                    | Personas Ø             |                   |                  | · · · · · · · · · · · · · · · · · · · | Por hacer                      |                                 |
| .ommons              | Páginas Ø              |                   |                  |                                       | Calificar A                    | nalisis ×                       |
| Avuda                | Programa del curso     |                   | Co               | onoce más en canvas.udd.cl            | 0 puntos • N<br>entrega        | √o hay fecha de                 |
|                      | Competencias Ø         |                   |                  |                                       |                                |                                 |
|                      | Colaboraciones Ø       |                   |                  |                                       | Próximos                       | Ver el calendario               |
|                      | Archivos Ø             |                   |                  |                                       | Nada para la siguie            | ente semana                     |
|                      | <u>Configuraciones</u> | Configuraciones   |                  |                                       |                                |                                 |

https://udd.instructure.com/courses/287/settings

# **PASO 3:**

Haz clic en Importar contenido del curso.

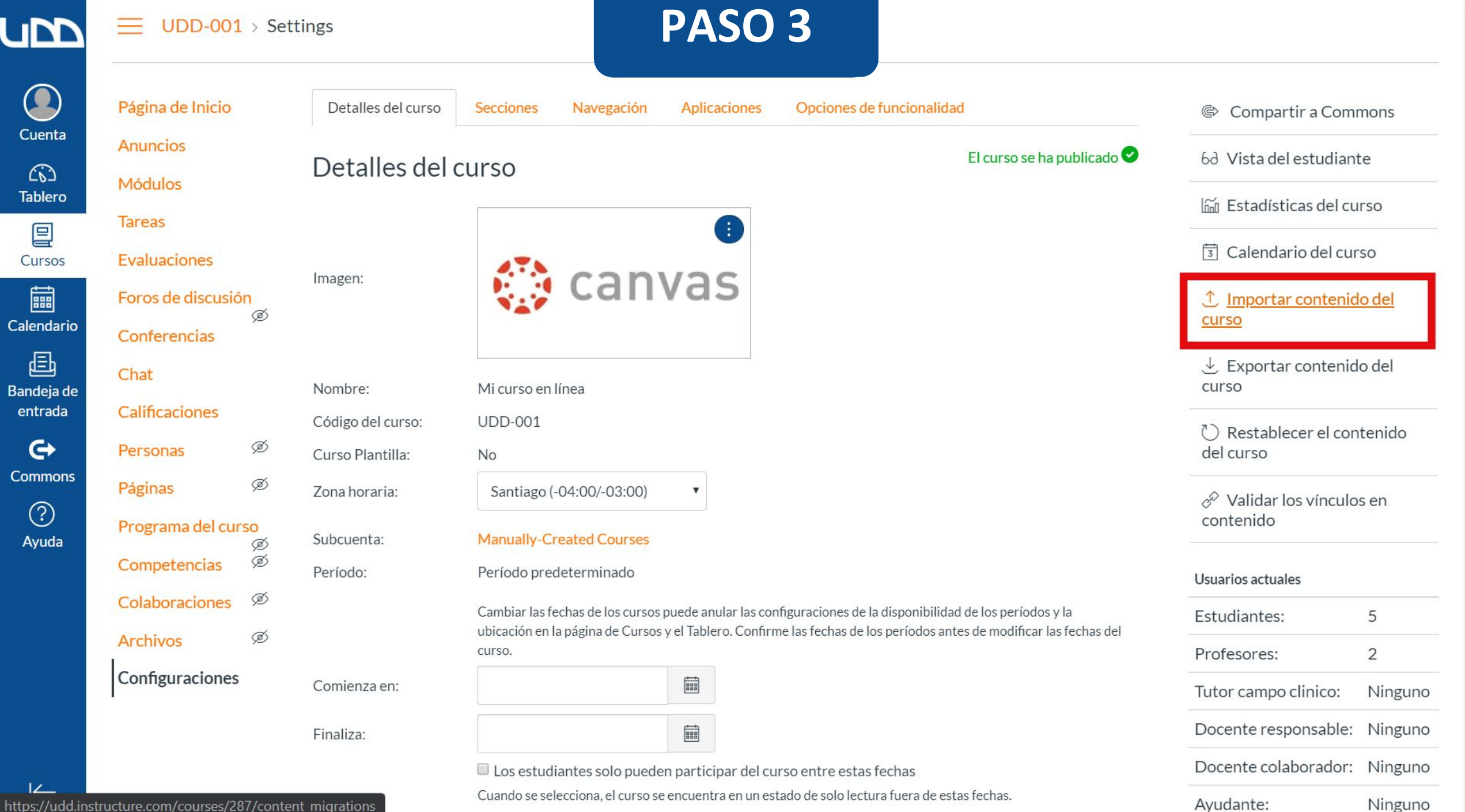

https://udd.instructure.com/courses/287/content migrations

## **PASO 4:**

En Tipo de contenido, selecciona Paquete de exportación de cursos de Canvas.

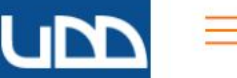

UDD-001

PASO 4

| Cuenta                | Página de Inicio  |                   | Importar conte         | enido                                                  |                                                                                                    |                               |          |  |
|-----------------------|-------------------|-------------------|------------------------|--------------------------------------------------------|----------------------------------------------------------------------------------------------------|-------------------------------|----------|--|
|                       | Anuncios          |                   | Tipo de contenido      | Selecciona                                             | ar uno 🔻                                                                                                 |                               |          |  |
| Tablero               | Módulos           |                   |                        | Seleccion                                              | ar uno<br>curso de Canvas                                                                                |                               |          |  |
|                       | Tareas            |                   |                        | Paquete d                                              | le exportación de cursos de Canvas                                                                       |                               |          |  |
| Cursos                | Evaluaciones      |                   |                        | Descompi<br>Archivo.z                                  | rimir archivo .zip en la carpeta<br>ip de exportación de Blackboard 6/7/8/<br>skboard Vista/CE, WobCT 6+ | 9                             |          |  |
|                       | Foros de discusió | n                 |                        | Formato .:                                             | zip de exportación D2L                                                                                   |                               |          |  |
| Calendario            | Conferencias      | ©<br>Conferencias |                        | Formato .zip de exportación de Angel<br>Moodle 1.9/2.x |                                                                                                    |                               |          |  |
| Ē                     | Chat              |                   |                        | Paquete d<br>archivo .zi                               | le cartucho común 1.x<br>ip QTI                                                                          |                               |          |  |
| Bandeja de<br>entrada | Calificaciones    |                   | Canvas Common Cartri   | dge                                                    | a385dbdc8d437596.imscc                                                                                   | 28 de dic de 2018<br>en 12:17 | Completo |  |
| ¢                     | Personas          | Ø                 |                        |                                                        |                                                                                                    |                               |          |  |
| Commons               | Páginas           | Ø                 | Importación de archivo | slos+lineales_SCORM.zip                                | 28 de dic de 2018<br>en 10:19                                                                            | Completo                      |          |  |
| (?)<br>Ayuda          | Programa del cur  | SO<br>Ø           | Importación de archivo | S                                                      | BAT-VIDAS.zip                                                                                            | 28 de dic de 2018             | Completo |  |
|                       | Competencias      | Ø                 |                        |                                                        |                                                                                                    | en 9:23                       |          |  |
|                       | Colaboraciones    | Ø                 | Canvas Common Cartri   | dge                                                    | a60641fab339cb78.imscc                                                                                   | 19 de dic de 2018             | Completo |  |
|                       | Archivos          | Ø                 |                        |                                                        |                                                                                                    | en 11.56                      |          |  |
|                       | Configuraciones   |                   | Canvas Common Cartri   | dge                                                    | a11daee1f9281039.imscc                                                                                   | 19 de dic de 2018<br>en 11:32 | Completo |  |
|                       |                   |                   | Canvas Common Cartri   | dge                                                    | inicos-quiz-export.zip                                                                                   | 6 de dic de 2018 en<br>9:55   | Completo |  |
| ⊬                     |                   |                   | Canvas Common Cartri   | dge                                                    | 9d4ddc7952a6dcd1.imscc                                                                                   | 8 de nov de 2018 en           | Completo |  |

•

## **PASO 5:**

Carga el archivo que deseas importar desde tu ordenador.

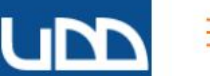

UDD-001 =

> ø ø

Ø

PASO 5

Importar

|                 | Página de Inicio  |    |  |  |
|-----------------|-------------------|----|--|--|
| Cuenta          | Anuncios          |    |  |  |
| ري)<br>Tablero  | Módulos           |    |  |  |
| 回               | Tareas            |    |  |  |
| Cursos          | Evaluaciones      |    |  |  |
|                 | Foros de discusió | n  |  |  |
| Calendario      | Conferencias      |    |  |  |
| E<br>Bandeia de | Chat              |    |  |  |
| entrada         | Calificaciones    |    |  |  |
| <b>€</b> →      | Personas          | ø  |  |  |
| Commons         | Páginas           | ø  |  |  |
| (?)<br>Avuda    | Programa del cur  | SO |  |  |
|                 | Competencias      | Ģ  |  |  |
|                 | Colaboraciones    | Ø  |  |  |
|                 |                   |    |  |  |

Archivos

 $\leftarrow$ 

Configuraciones

#### Importar contenido Tipo de contenido Paquete de exportación de cursos de ( Original Seleccionar archivo No se eligió archivo Todo el contenido Contenido Seleccionar el contenido específico Ø Ajustar eventos y fechas límites Opciones Cancelar ø Ø

#### Trabajos actuales

| Ø | Canvas Common Cartridge | a385dbdc8d437596.imscc | 28 de dic de 2018<br>en 12:17 | Completo |  |
|---|-------------------------|------------------------|-------------------------------|----------|--|
|   | Importación de archivos | los+lineales_SCORM.zip | 28 de dic de 2018<br>en 10:19 | Completo |  |
|   | Importación de archivos | BAT-VIDAS.zip          | 28 de dic de 2018<br>en 9:23  | Completo |  |

# **PASO 6:**

En este caso, utiliza la opción Seleccionar el contenido específico.

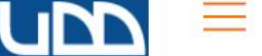

UDD-001

Página de Inicio

**Notas Parciales** 

Anuncios

Módulos

**Evaluaciones** 

Conferencias

Foros de discusión

# PASO 6

# Cuenta

ری Tablero

Cursos

Tareas

Chat

Archivos

Páginas

Calendario E Bandeja de entrada

Commons ? Ayuda

Personas

Calificaciones Colaboraciones Google Drive

Attendance

Competencias Ø Programa del curso Ø Notas Parciales

| mportar | contenido |
|---------|-----------|
|         |           |

| Tipo de contenido | Paquete de exportación de cursos de ( |  |
|-------------------|---------------------------------------|--|
|                   |                                       |  |

Original Seleccionar archivo No se eligió archivo

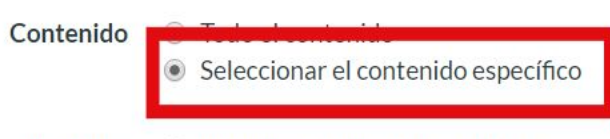

Opciones 🛛 🔲 Ajustar eventos y fechas límites

Cancelar Importar

Trabajos actuales

| Canvas Common Cartridge | tual-1392-export.imscc | 20 de feb en 10:58            | Completo | 1 Incidencias |
|-------------------------|------------------------|-------------------------------|----------|---------------|
| Canvas Common Cartridge | 0-export+%281%29.imscc | 19 de feb en 16:55            | Completo | 1 Incidencias |
| Canvas Common Cartridge | tual-1390-export.imscc | 19 de feb en 16:49            | Completo | 1 Incidencias |
| Canvas Common Cartridge | a385dbdc8d437596.imscc | 28 de dic de 2018<br>en 12:17 | Completo |               |

Ŧ

 $\leftarrow$ 

# **PASO 7:**

Haz clic en el botón Importar.

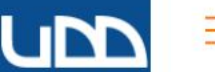

Página de Inicio

**Notas Parciales** 

Anuncios

Módulos

Evaluaciones

Conferencias

Chat

Archivos

Páginas

Foros de discusión

| Cuenta |
|--------|
| (3)    |

# Tablero

Cursos Tareas

Calendario

Bandeja de entrada

Commons

 $\leftarrow$ 

Ayuda Personas

Calificaciones Colaboraciones Google Drive

Attendance

Competencias Ø

Programa del curso Ø Notas Parciales

#### Importar contenido

| Tipo de contenido | Paquete de exportación de cursos de ( | • |
|-------------------|---------------------------------------|---|
|                   |                                       |   |

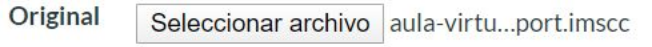

PASO 7

ContenidoImage: Todo el contenidoImage: Image: Ima

Opciones 🛛 🔲 Ajustar eventos y fechas límites

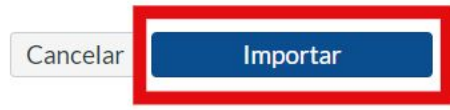

**Trabajos actuales** 

| Canvas Common Cartridge | tual-1391-export.imscc | 20 de feb en 15:56 | Completo               |
|-------------------------|------------------------|--------------------|------------------------|
| Canvas Common Cartridge | tual-1392-export.imscc | 20 de feb en 10:58 | Completo 1 Incidencias |
| Canvas Common Cartridge | 0-export+%281%29.imscc | 19 de feb en 16:55 | Completo 1 Incidencias |
| Canvas Common Cartridge | tual-1390-export.imscc | 19 de feb en 16:49 | Completo 1 Incidencias |

\*

Ŧ

# **PASO 8:**

Haz clic en el botón Seleccionar contenido.

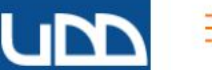

Página de Inicio

**Notas Parciales** 

Anuncios

Módulos

Evaluaciones

Conferencias

Tareas

PASO 8

v

| Q<br>Cuenta                |  |
|----------------------------|--|
| යිට<br>Tablero             |  |
| Cursos                     |  |
| alendario                  |  |
| )<br>Bandeja de<br>entrada |  |
| Commons                    |  |
| ?<br>Ayuda                 |  |

 $\leftarrow$ 

C

#### Importar contenido

Tipo de contenido Seleccionar uno

ar uno

#### Trabajos actuales

| Foros de discusión                   |                         |                        |                               |                     |                          |
|--------------------------------------|-------------------------|------------------------|-------------------------------|---------------------|--------------------------|
| Chat                                 | Canvas Common Cartridge | tual-1391-export.imscc | 20 de feb en 15:56            | Esperando selección | Seleccionar<br>contenido |
| Archivos                             | Canvas Common Cartridge | tual-1392-export.imscc | 20 de feb en 10:58            | Completo            | 1 Incidencias            |
| Páginas                              | Canvas Common Cartridge | 0-export+%281%29.imscc | 19 de feb en 16:55            | Completo            | 1 Incidencias            |
| Calificaciones                       | Canvas Common Cartridge | tual-1390-export.imscc | 19 de feb en 16:49            | Completo            | 1 Incidencias            |
| Colaboraciones                       | Canvas Common Cartridge | a385dbdc8d437596.imscc | 28 de dic de 2018<br>en 12:17 | Completo            |                          |
| Google Drive<br>Attendance           | Importación de archivos | los+lineales_SCORM.zip | 28 de dic de 2018<br>en 10:19 | Completo            |                          |
| Competencias Ø<br>Programa del curso | Importación de archivos | BAT-VIDAS.zip          | 28 de dic de 2018<br>en 9:23  | Completo            |                          |
| Ø<br>Notas Parciales                 | Canvas Common Cartridge | a60641fab339cb78.imscc | 19 de dic de 2018             | Completo            |                          |

-

# **PASO 9:**

Selecciona el contenido que deseas importar.

|                         | ≡ UDD-001                    |                                                                                                    | PASO 9                 |                   | _                 |                          |
|-------------------------|------------------------------|----------------------------------------------------------------------------------------------------|------------------------|-------------------|-------------------|--------------------------|
|                         |                              | Seleccionar contenido                                                                                                    |                        |                   | ×                 |                          |
| Cuenta<br>CO<br>Tablero | Notas Parciales<br>Anuncios  | <ul> <li>Image: Book of the second second seco</li></ul> |                        |                   |                   |                          |
| Cursos                  |                              | $\rightarrow \square \square$ Tareas (1)                                                                                                    |                        |                   |                   |                          |
| alendario               | Evaluaciones<br>Conferencias | $\rightarrow$ $\square$ $\square$ Bancos de preguntas (1)                                                                                                    |                        |                   |                   |                          |
| andeja de<br>entrada    | Foros de discusión<br>Chat   | $\rightarrow$ $\Rightarrow$ Páginas (1)                                                                                                    |                        |                   |                   | Seleccionar<br>contenido |
| Commons<br>?<br>Ayuda   |                              | $\rightarrow \blacksquare  \textcircled{P}  \text{Archivos (2)}$                                                                                                    |                        |                   |                   | ncidencias               |
|                         |                              |                                                                                                    |                        |                   |                   |                          |
|                         |                              |                                                                                                    |                        |                   |                   |                          |
|                         |                              |                                                                                                    |                        |                   |                   |                          |
|                         |                              |                                                                                                    |                        | Cancelar Sele     | ccionar contenido |                          |
|                         | Notas Parciales              | ے<br>Canvas Common Cartridge                                                                                                    | a60641fab339cb78.imscc | 19 de dic de 2018 | Completo          |                          |

44.5

# **PASO 10:**

Haz clic en el botón Seleccionar contenido.

# upp **PASO 10** Seleccionar contenido × ① 1 公 Configuraciones del curso $\rightarrow \square$ M Módulos (1) $\rightarrow \blacksquare$ $\blacksquare$ Tareas (1) → 🖉 🕱 Evaluaciones (1) $\rightarrow \blacksquare$ Bancos de preguntas (1) $\rightarrow$ $\square$ $\square$ Páginas (1) $\rightarrow$ $\square$ $\forall$ Herramientas Externas (1) → Archivos (2) Seleccionar contenido Cancelar 19 de dic de 2018

¡Listo!

Verifica el contenido importado desde el menú del curso, realiza los ajustes y actualizaciones necesarios.

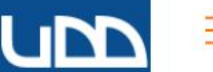

#### UDD-001

#### Cuenta (6)

Cursos

Tablero Módulos 

Tareas

Evaluaciones Calendario

Ð Bandeja de entrada

G Commons

 $\leftarrow$ 

? Ayuda Notas Parciales

Página de Inicio

Anuncios

Conferencias

Foros de discusión Chat

Archivos

Páginas

Personas

Calificaciones

Colaboraciones

Google Drive

Attendance

Competencias Programa del curs

Notas Parciales

## Importar contenido

Tipo de contenido Seleccionar uno

#### **Trabajos actuales**

| Canvas Common Cartridg  | etual-1391-export.imscc | 20 de feb en 15:56            | Completo |               |
|-------------------------|-------------------------|-------------------------------|----------|---------------|
| Canvas Common Cartridg  | etual-1392-export.imscc | 20 de feb en 10:58            | Completo | 1 Incidencias |
| Canvas Common Cartridg  | e0-export+%281%29.imscc | 19 de feb en 16:55            | Completo | 1 Incidencias |
| Canvas Common Cartridg  | etual-1390-export.imscc | 19 de feb en 16:49            | Completo | 1 Incidencias |
| Canvas Common Cartridg  | ea385dbdc8d437596.imscc | 28 de dic de 2018<br>en 12:17 | Completo |               |
| Importación de archivos | los+lineales_SCORM.zip  | 28 de dic de 2018<br>en 10:19 | Completo |               |
| Importación de archivos | BAT-VIDAS.zip           | 28 de dic de 2018<br>en 9:23  | Completo |               |
| Canvas Common Cartridg  | ea60641fab339cb78.imscc | 19 de dic de 2018<br>en 11:56 | Completo |               |

V

Ŧ

# Universidad del Desarrollo

Centro de Innovación Docente

Para más tutoriales, visita: auladigital.udd.cl

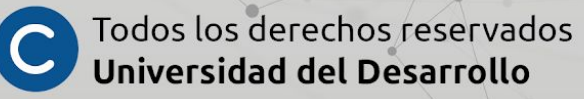